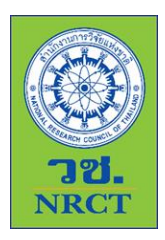

# คู่มือองค์ความรู้หรือเทคโนโลยีเพื่อการนำไปใช้ประโยชน์จริง เรื่อง คู่มือการใช้งาน เรือไร้คนขับสำหรับลาดตระเวนตรวจการณ์ทางทะเล Manual of Unmanned Surface Vessel for Marine Surveillance

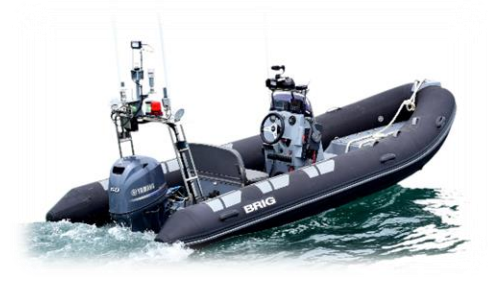

โดย นาวาเอก ธนพงษ์ สุริเย สำนักงานวิจัยและพัฒนาการทางทหารกองทัพเรือ

ได้รับทุนอุดหนุนการทำกิจกรรมส่งเสริมและสนับสนุนการวิจัยและนวัตกรรม โครงการจัดการความรู้การวิจัยและถ่ายทอดเพื่อการใช้ประโยชน์ ประจำปี 2565 (การใช้ประโยชน์เชิงความมั่นคง) จาก สำนักงานการวิจัยแห่งชาติ (วช.) คู่มือการใช้งานเรือไร้คนขับสำหรับลาดตระเวนตรวจการณ์ทางทะเล (Manual of Unmanned Surface Vessel for Marine Surveillance) เล่มนี้ จัดทำขึ้นเพื่อใช้เป็นข้อมูลเบื้องต้น สำหรับประกอบการใช้งานเรือไร้คนขับ สำหรับลาดตระเวนตรวจการณ์ทางทะเล ตามที่สำนักงานการวิจัยแห่งชาติ (วช.) ได้อนุมัติทุนอุดหนุนการทำกิจกรรมส่งเสริมและสนับสนุนการวิจัยและ นวัตกรรม การยกระดับศักยภาพทรัพยากรมนุษย์ตามเป้าหมายการพัฒนา ที่ยั่งยืน โดยการจัดการความรู้การวิจัยและถ่ายทอดเพื่อการใช้ประโยชน์ ประจำปี 2565 (การใช้ประโยชน์เชิงความมั่นคง) จำนวน 500,000 บาท เพื่อใช้ สำหรับดำเนินกิจกรรม

รายละเอียดในคู่มือการใช้งานฯ ประกอบด้วยการเตรียมความพร้อม สำหรับการใช้งานเรือไร้คนขับสำหรับลาดตระเวนตรวจการณ์ทางทะเล และ ข้อขัดข้อง พร้อมการแก้ไข ที่อาจเกิดขึ้นได้ในระบบสื่อสารควบคุมอัตโนมัติ ซึ่งถือเป็นหัวใจสำคัญสำหรับเรือไร้คนขับสำหรับลาดตระเวนตรวจการณ์ ทางทะเล

คณะทำงานหวังอย่างยิ่งว่าคู่มือการใช้งานฯ เล่มนี้ จะเป็นประโยชน์ สำหรับผู้ที่มีความสนใจการใช้งานเรือไร้คนขับสำหรับลาดตระเวนตรวจการณ์ ทางทะเล แต่ทั้งนี้ ความชำนาญในการใช้งานย่อมเกิดได้จากการฝึกฝน และ การนำไปทดลองใช้งานอย่างสม่ำเสมอ เพื่อเพิ่มพูนทักษะ และความชำนาญ ในการบังคับควบคุมเรือไร้คนขับสำหรับลาดตระเวนตรวจการณ์ทางทะเล

> คณะทำงาน 9 พฤษภาคม 2566

## สารบัญ

| 1. | ส่วนประกอบหลักของเรือไร้คนขับ                            | 1  |
|----|----------------------------------------------------------|----|
| 2. | คุณสมบัติของเรือไร้คนขับ                                 | 1  |
| 3. | การใช้งานระบบอัตโมมัติ                                   | 2  |
| 4. | การแก้ไขข้อขัดข้องของระบบสื่อสารควบคุมอัตโนมัติเบื้องต้น | 11 |

#### หน้า

## สารบัญภาพ

| รูปที่ |                                                       | หน้า |
|--------|-------------------------------------------------------|------|
| 1      | การตั้งค่าการสื่อสารการควบคุมระหว่าง QGroundControl   | 3    |
|        | และเรือไร้คนขับ                                       |      |
| 2      | การตั้งค่าระบบกล้องระหว่าง QGroundControl             | 4    |
|        | และเรือไร้คนขับ                                       |      |
| 3      | การเชื่อมต่อ QGroundControl กับเรือไร้คนขับ           | 5    |
| 4      | QGroundControl อยู่ระหว่างการเชื่อมต่อกับเรือไร้คนขับ | 6    |
| 5      | QGroundControl เชื่อมต่อกับเรือไร้คนขับเสร็จสมบูรณ์   | 6    |
| 6      | การตั้งค่า QGroundControl ให้แสดงค่าต่าง ๆ            | 7    |
| 7      | โหมดการเดินเรือใน QGroundControl                      | 9    |
| 8      | สถานะของเรือไร้คนขับที่ควรตรวจสอบก่อนเริ่มปฏิบัติการ  | 10   |
| 9      | ตัวเลือก FLIGHT PLAN ใน QGroundControl                | 11   |

1. ส่วนประกอบหลักของเรือไร้คนขับ

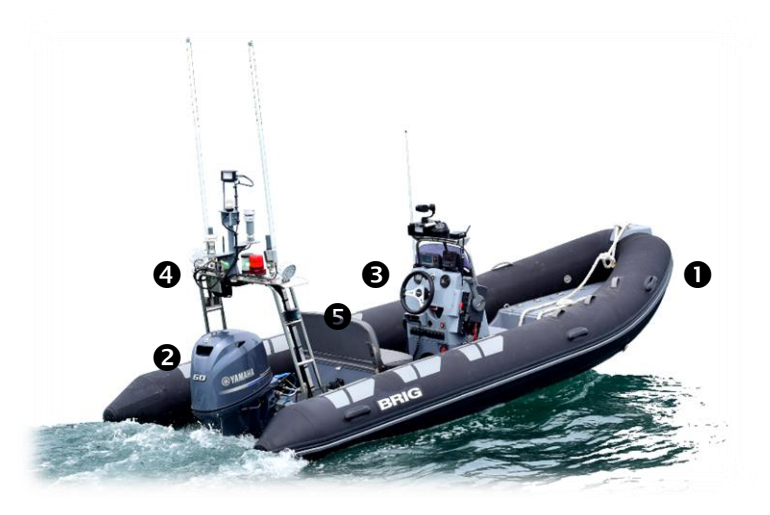

- 0 ตัวเรือ และอุปกรณ์ประกอบเรือ
- 2 ระบบขับเคลื่อน
- B ระบบบังคับเรือ
- 4 ระบบเซ็นเซอร์น้ำทาง
- 5 ระบบควบคุมอัตโนมัติ

### 2. คุณสมบัติของเรือไร้คนขับ

- 2.1 ความเร็วเฉลี่ย 23.7 น๊อต (44 กิโลเมตร/ชั่วโมง)
- 2.2 ระยะปฏิบัติการ 4 กิโลเมตร

2.3 สามารถปฏิบัติการในทะเลที่ความสูงของคลื่น 0.1 – 0.5 เมตร หรือ สภาวะ Sea State 2 ได้

2.4 ระยะเวลในการปฏิบัติการไม่น้อยกว่า 1 ชั่วโมง

2.5 ใช้ในภารกิจการระวังป้องกันพื้นที่ฐานทัพ ท่าเรือ พื้นที่ชายแดนทาง ทะเล และสนับสนุนภารกิจการลาดตระเวนตรวจการณ์ทางทะเล

#### 3. การใช้งานระบบอัตโนมัติ

QGroundControl คือ Software เพื่อควบคุมยานพาหนะอัตโนมัติที่ใช้ มาตรฐาน Ardupilot Project สามารถใช้งานได้กับยานพาหนะหลากหลาย ประเภท เช่น เครื่องบิน คอปเตอร์แบบหลายใบพัด (multi -rotor copter) รถ เรือ เป็นต้น มีลักษณะเป็น Open Source Software สามารถนำมาใช้ได้ โดยไม่ต้องมีค่าใช้จ่ายใด ๆ QGroundControl ใช้งานบนระบบปฏิบัติการ ต่าง ๆ ได้มากมาย สามารถติดตั้ง Software ได้ด้วยตนเองโดยใช้โปรแกรม ติดตั้งที่ให้มากับเรือไร้คนขับ

### 3.1 การตั้งค่าการสื่อสาร

เป็นการตั้งค่าการสื่อสารการควบคุมระหว่าง QgroundControl และเรือไร้คนขับ ดังแสดงในรูปที่ 1 โดยมีขั้นตอนการปฏิบัติ ดังนี้

3.1.1 กดสัญลักษณ์ QGroundControl ทางด้านมุมบนซ้ายมือ จากนั้นกดที่ปุ่ม Comm Links ที่อยู่ด้านซ้ายมือ

3.1.2 กดปุ่ม Add ตรงกลางด้านล่างจะปรากฏ Tab ที่มีชื่อว่า General ขึ้นมา

3.1.3 เปลี่ยนชื่อบริเวณช่อง Name เป็น RTN-ASV

3.1.4 เลือก dropdown list ตรงช่อง Type เป็น TCP จะปรากฏTab ใหม่ที่ชื่อว่า Serial Link Settings

3.1.5 เลือก Host Address เป็น 192.169.0.234 ตั้ง TCP Port
 เป็น 10002 แล้วกดปุ่ม OK ที่มุมล่างขวา

3.1.6 จะปรากฏปุ่มที่ชื่อว่า RTN-ASV ซึ่งเป็นปุ่มที่ใช้เชื่อมต่อกับ เรือไร้คนขับขึ้นมาที่หน้าต่าง ในหมวด Comm Links

| QGroundControl      |                        |               |               |   | -  |     | ×      |
|---------------------|------------------------|---------------|---------------|---|----|-----|--------|
| ० 🗞 🍫               | 🕼 🗈                    |               |               |   |    |     | ection |
| pplication Settings | reate New Link Configu | ration        |               |   |    |     |        |
| General             | General                |               |               |   |    |     |        |
| Comm Links          |                        | Name:         | RTN-ASV       |   |    |     |        |
| Offline Maps        |                        | Type:         | ТСР           | - |    |     |        |
| MAVLink             |                        | Automatica    |               |   |    |     |        |
| Console             |                        | High Laten    | γ             |   |    |     |        |
| Help                |                        |               |               |   |    |     |        |
|                     | TCP Link Settings      |               |               |   |    |     |        |
|                     |                        | Host Address: | 192.168.0.234 |   |    |     |        |
|                     |                        | TCP Port:     | 10002         |   |    |     |        |
|                     |                        |               |               |   |    |     |        |
|                     |                        |               |               |   | ОК | Can | cel    |
|                     |                        |               |               |   |    |     |        |
|                     | . d                    | 9/<br>2/ 1    | d             |   |    |     |        |

**รูปที่ 1** การตั้งค่าการสื่อสารการควบคุม ระหว่าง QGroundControl และเรือไร้คนขับ

### 3.2 การตั้งค่าระบบกล้อง

เป็นการตั้งค่าการเชื่อมต่อระบบกล้องระหว่าง QGroundControl และเรืออัตโนมัติ ดังแสดงในรูปที่ 2 โดยมีขั้นตอนการปฏิบัติ ดังนี้

3.2.1 กดที่สัญลักษณ์ QGroundControl ทางด้านมุมบนซ้ายมือ จากนั้นกดที่ปุ่ม General ที่อยู่ด้านซ้ายมือ

3.2.2 เลื่อนหน้าต่างลงมาด้านล่างจนถึง Tab ที่ชื่อว่า Video

3.2.3 เลือก Video Stream จาก dropdown list เป็น RTSP Video Stream

3.2.4 ตั้งค่า RTSP URL เป็น rtsp://192.168.0.2:554/

| QGroundControl     |                                                                                                    |              | - | ×      |
|--------------------|----------------------------------------------------------------------------------------------------|--------------|---|--------|
| 🗟 🕼 🍤 📽 🚺          |                                                                                                    |              |   | ection |
| olication Settings | ADSB Server                                                                                                    |              |   |        |
| Comm Links         | Note: These setting are not meant for use with an ACGB transponder which is situated on<br>Connect to ADSB SBS server | the vehicle. |   |        |
| Offline Maps       | Server port 30003                                                                                                    |              |   |        |
| MAVLink            | Video                                                                                                    |              |   |        |
| Help               | Video Source RTSP Video Stream                                                                                        | •            |   |        |
|                    | RTSP URL rtsp://192.168.0.2:554/ Aspect Ratio 1.777777 Disable When Disarmed                                          | 2            |   |        |
|                    | Low Latency Mode                                                                                                    |              |   |        |
|                    | Video Recording                                                                                                    |              |   |        |
|                    | Auto-Delete Files<br>Video File Format mkv -                                                                          |              |   |        |

**รูปที่ 2** การตั้งค่าระบบกล้อง

ระหว่าง QGroundControl และเรือไร้คนขับ

### 3.3 การเชื่อมต่อ QGroundControl กับเรือไร้คนขับ

ผู้ใช้สามารถเชื่อมต่อ QGroundControl เข้ากับเรือไร้คนขับ ได้ดัง แสดงในรูปที่ 3 โดยดำเนินการปฏิบัติตามขั้นตอน ดังนี้

3.1.2 เมื่อทำการติดตั้งสถานีควบคุมเรียบร้อยแล้วเปิด Software QGroundControl

3.1.3 ตรวจสอบตำแหน่งพวงมาลัยควบคุมหางเสือ และคันเร่ง ให้อยู่ในตำแหน่ง Disengaged

3.1.4 เปิดฝา ทำการเปิดสวิตซ์ Main Breaker, Engine Fuse และกล่อง Autopilot (AP Box)ตามลำดับ จากนั้นปิดฝาเก้าอี้บริเวณใต้เบาะ เก้าอี้คนขับของเรือไร้คนขับ กลับเข้าที่เดิม 3.1.5 เมื่อเปิด AP Box เรียบร้อยแล้วไฟแสดงสถานะของ AP Box จะกระพริบให้สัญญาณ และมีเสียงเริ่มการทำงานของระบบ Autopilot

3.1.6 ที่ QGroundControl กดสัญลักษณ์ QGroundControl ทางด้านมุมบนซ้ายมือ จากนั้นกดปุ่ม Comm Links ที่อยู่ด้านซ้ายมือ

3.1.7 กดปุ่ม RTN-ASV ที่ได้ตั้งค่าไว้แล้ว และกดปุ่ม connect ด้านล่างของหน้าต่าง QGroundControl

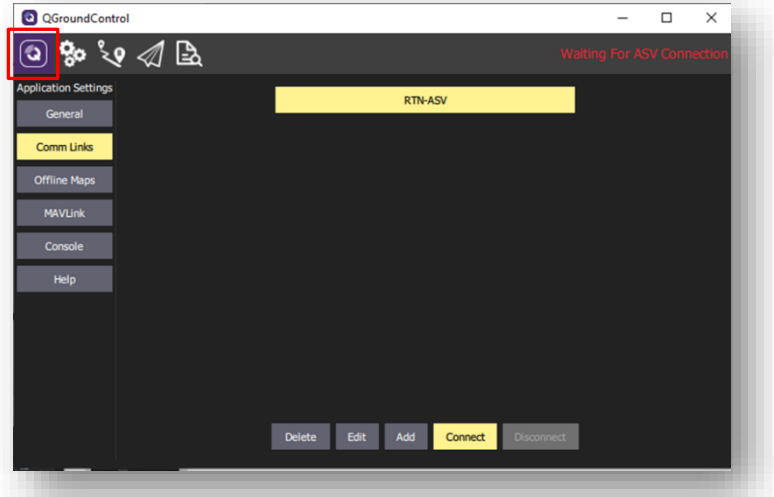

**รูปที่ 3** การเชื่อมต่อ QGroundControl กับเรือไร้คนขับ

3.1.8 ระบบจะทำการเชื่อมต่อกับเรือไร้คนขับ และจะปรากฏแถบ สีเขียวที่ด้านบนของหน้าต่าง QGroundControl แสดงการอ่านค่าเริ่มต้นของ ค่าต่าง ๆ จากเรือไร้คนขับ ดังแสดงในรูปที่ 4 และพร้อมใช้งานเมื่อแถบสีเขียว ปรากฏเต็มแถบ

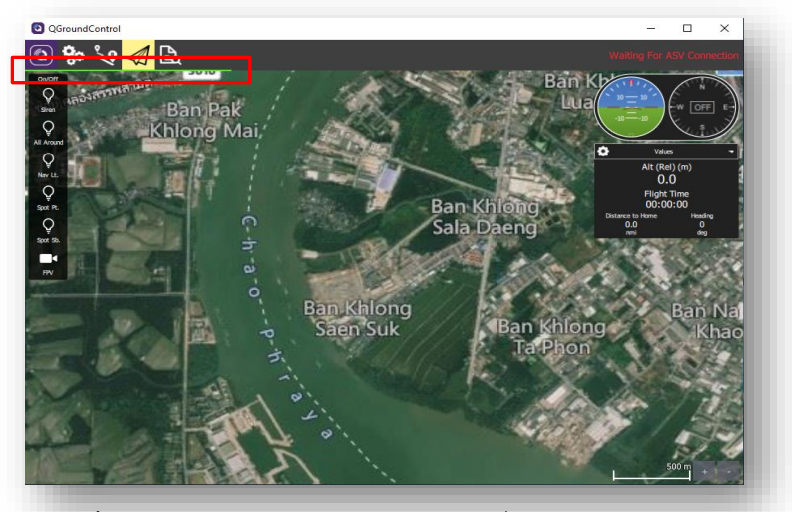

**รูปที่ 4** QGroundControl อยู่ระหว่างการเชื่อมต่อกับเรือไร้คนขับ

3.1.9 เมื่อ QGroundControl พร้อมใช้งาน หากกดที่สัญลักษณ์ รูปจรวดบริเวณแถบด้านบน จะปรากฏรูปตำแหน่ง และทิศทางปัจจุบันของ เรือไร้คนขับ ในแผนที่บนหน้าต่าง QGroundControl ดังแสดงในรูปที่ 5

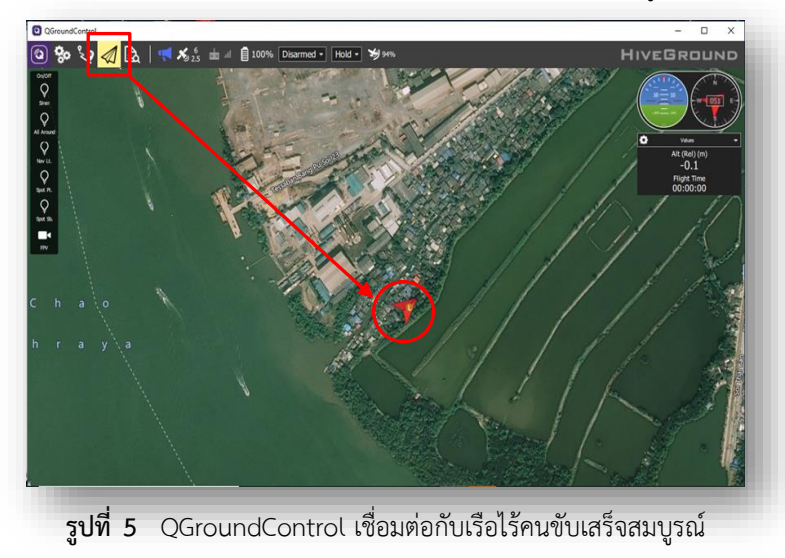

3.1.10 สถานะต่าง ๆ ของระบบจะถูกอ่านค่ามาแสดงบนหน้าจอ
 QGroundControl ได้ ด้วยการกดปุ่มรูปเฟืองที่แถบด้านขวาแล้วเลือก
 พารามิเตอร์ที่ต้องการ ดังแสดงในรูปที่ 6

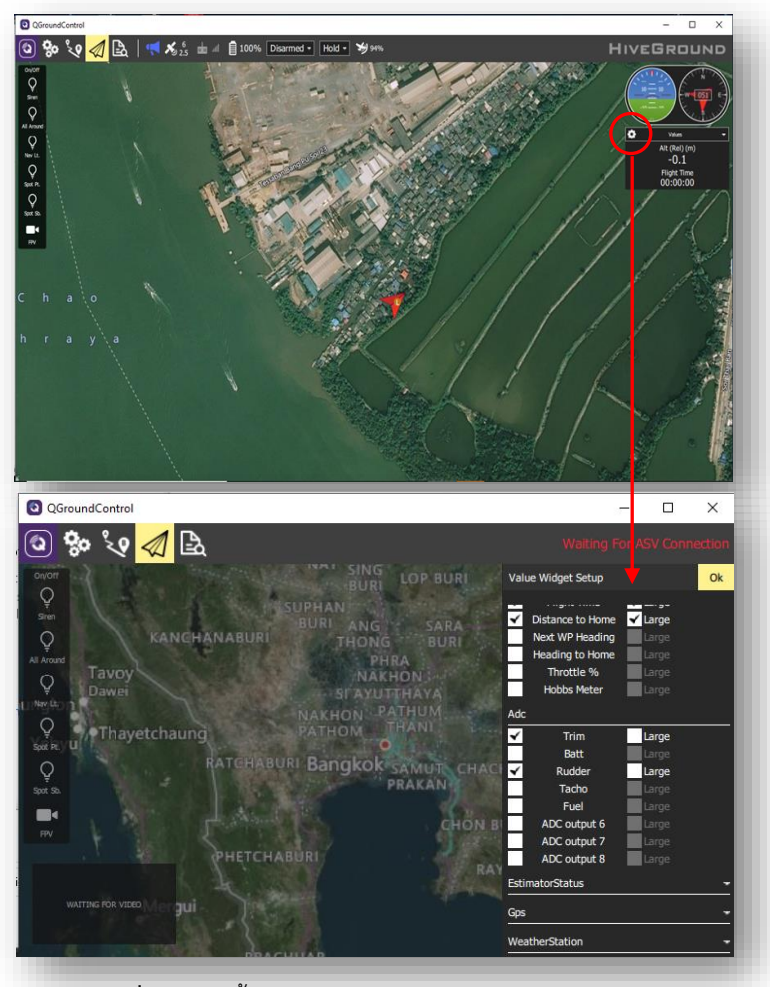

ร**ูปที่ 6** การตั้งค่า QGroundControl ให้แสดงค่าต่าง ๆ

### 3.4 โหมดการเดินเรือ

โหมดการเดินเรือใน QGroundControl แบ่งออกเป็น 2 ส่วน ดัง แสดงในรูปที่ 7 โดยมีรายละเอียด ดังนี้

3.4.1 ส่วนสถานะการทำงาน เปรียบเสมือนการ เปิด – ปิด เครื่องแบ่งออกเป็น 2 โหมด ดังนี้

Disarmed ไม่พร้อมการดำเนินงาน (ปิดเครื่อง)

Armed พร้อมการดำเนินงาน (เปิดเครื่อง)

3.4.2 ส่วนการดำเนินงาน มีโหมดการดำเนินงานสำคัญ ดังนี้

Hold : โหมดนี้จะใช้จอยสติ๊กในการควบคุมเรือ โดย เป็นการควบคุมค่าตัวแปรในการสั่งใบพัดเรือโดยตรง ซึ่งสามารถควบคุมแรง

เชิงเส้นในทิศทาง หน้า – หลังของเรือ และการหมุน ซ้าย – ขวาของเรือ

Auto : โหมดการทำงานด้วยระบบอัตโนมัติ
 Manual : โหมดควบคุมทิศทางการทำงานของใบพัดเรือ

โดยตรง

Acro : โหมดนี้จะใช้จอยสติ๊กในการควบคุมเช่นเดียวกับ โหมด Manual แต่มีการกำหนดความเร็วที่ต้องการไว้ล่วงหน้า

Loiter : โหมดนี้เรือจะพยายามรักษาตำแหน่งตัวเอง
 ให้อยู่ ณ จุดที่เปลี่ยนเป็นโหมดนี้ภายในรัศมีที่กำหนดไว้ โหมดดังกล่าวมักใช้
 ในการเตรียมความพร้อมการดำเนินงาน คล้ายกับโหมด Hold แต่แตกต่างกัน
 คือ เรือจะพยายามให้รักษาตำแหน่งเดิม เพื่อป้องกันการเคลื่อนที่โดยคลื่นน้ำ
 RTL : โหมดนี้เป็นการกลับจุดตั้งต้นที่ใกล้ที่สุด ทั้งนี้จะ

เป็นการเคลื่อนที่เข้าสู่จุดดังกล่าว ด้วยระยะกระจัดที่ความเร็ว ➤ Smart RTL : โหมดนี้เป็นการเคลื่อนที่ย้อนกลับตาม เส้นทางที่ได้เดินทางมา เหมาะกับกรณีที่เป็นการควบคุม หลบสิ่งกีดขวาง เพื่อให้ย้อนรอยตามเส้นทางเดิม การเคลื่อนที่กลับ จะดำเนินการโดยวาง จุดเป้าหมายระหว่างทาง โดยแต่ละจุดจะมีระยะห่างกัน 2 เมตร โดยสามารถ วางไว้ได้สูงสุด 300 จุด Guided : โหมดนี้เป็นการดำเนินงานควบคุมโดยผู้ใช้ โดยการควบคุมจะเป็นการคลิกผ่านหน้าจอในหน้าการบิน

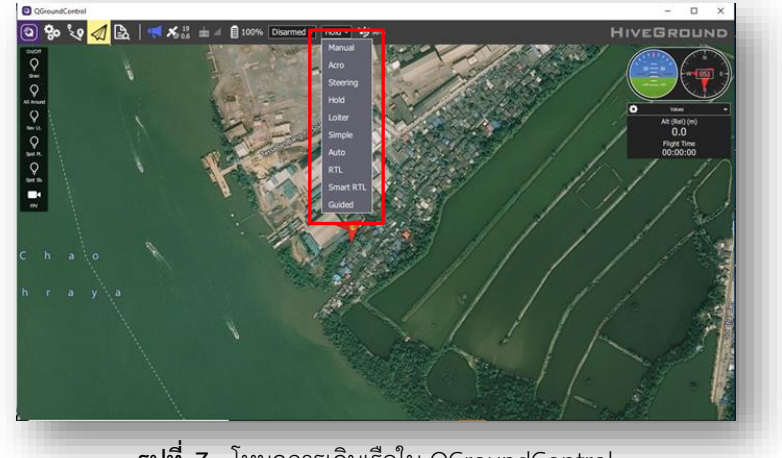

ร**ูปที่ 7** โหมดการเดินเรือใน QGroundControl

#### 3.5 การตรวจสอบสถานะของเรือไร้คนขับ

ก่อนเริ่มปฏิบัติการบน QGroundControl ต้องทำการรวจสอบเรือ ไร้คนขับ และอุปกรณ์บนเรือไร้คนขับ ให้มีความพร้อมก่อนการใช้ปฏิบัติงาน โดยที่รายละเอียด ดังนี้

3.5.1 หลังจากดำเนินการเชื่อมต่อ QGroundControl เข้ากับเรือ ไร้คนขับฯ เรียบร้อยแล้ว เพื่อความปลอดภัยในการปฏิบัติงาน จะต้องมีการ ตรวจสอบสภาพของอุปกรณ์ตัว รับ – ส่ง สัญญานต่าง ๆ บนเรือไร้คนขับ ทุกครั้ง สถานะของเรือไร้คนขับที่ควรตรวจสอบก่อนเริ่มปฏิบัติการ ดังแสดง ในรูปที่ 8

| 1 🖹   📢 🛪 💩 🖮 🖛 🗎                                               | 100% Disarmed - Hold - ۶ 99%                                                                                                    |                                                                                                    | HoveRequire                                                                                                    |  |  |
|-----------------------------------------------------------------|----------------------------------------------------------------------------------------------------|----------------------------------------------------------------------------------------------------|----------------------------------------------------------------------------------------------------|--|--|
| 100                                                             |                                                                                                    |                                                                                                    | HIVEGROUND                                                                                                    |  |  |
|                                                                 | and the second second second second second second second second second second second second second second second                                                                                                    |                                                                                                    |                                                                                                    |  |  |
| Franc 😐                                                         | Radio                                                                                                    | Flight Hodes 🦉                                                                                                    | Sensors 📕                                                                                                    |  |  |
| rame Class Boat<br>vame Type Undefined<br>irmware Version 4.0.0 | Roll Channel 4<br>Pitch Channel 2<br>Yaw Channel 1                                                                                                    | Flight Mode 1 Hold<br>Flight Mode 2 Hold<br>Flight Mode 3 Manual                                                                                                    | Compass 1 Setup required<br>Compass 2 Setup required<br>Compass 3 Not installed                                                                                                    |  |  |
|                                                                 | Tryottie Channel 3                                                                                                    | Flight Mode 4 Manual<br>Flight Mode 5 Auto<br>Flight Mode 6 Auto                                                                                                    | Accelerometer(s) Read                                                                                                    |  |  |
|                                                                 |                                                                                                    |                                                                                                    |                                                                                                    |  |  |
| 1000                                                            |                                                                                                    |                                                                                                    |                                                                                                    |  |  |
| Power                                                           | Safety<br>Not supported                                                                                                    | Camera<br>Combrol hana hana                                                                                                    |                                                                                                    |  |  |
| lett1 capacity 3300 mAh<br>lett2 monitor Disabled               |                                                                                                    | Tilt input channel Disabled<br>Pan input channel Disabled<br>Roll input channel Disabled                                                                                                    |                                                                                                    |  |  |
|                                                                 |                                                                                                    |                                                                                                    |                                                                                                    |  |  |
|                                                                 |                                                                                                    |                                                                                                    |                                                                                                    |  |  |
|                                                                 |                                                                                                    |                                                                                                    |                                                                                                    |  |  |
|                                                                 |                                                                                                    |                                                                                                    |                                                                                                    |  |  |
|                                                                 |                                                                                                    |                                                                                                    |                                                                                                    |  |  |
|                                                                 |                                                                                                    |                                                                                                    |                                                                                                    |  |  |
|                                                                 |                                                                                                    |                                                                                                    |                                                                                                    |  |  |
|                                                                 |                                                                                                    |                                                                                                    |                                                                                                    |  |  |
|                                                                 | Parer<br>I monitor<br>Di monitor<br>Di monitor | New         Solid<br>Notes         Solid<br>Convertie           New         Solid<br>Notes         Solid<br>Convertie           New         Solid<br>Convertie         Solid<br>Convertie           New         Solid<br>Convertie         Solid<br>Convertie           New         Solid<br>Convertie         Solid<br>Convertie | Image: Transform     Adding Change: Transform     Adding Change: Transform     Transform     Transform |  |  |

**รูปที่ 8** สถานะของเรือไร้คนขับที่ควรตรวจสอบก่อนเริ่มปฏิบัติการ

3.5.2 ตรวจสอบโหมดของการขับเคลื่อนแบบต่าง ๆ ของเรือไร้ คนขับ โดยการทดลองเปลี่ยนโหมดการขับเคลื่อนแบบต่าง ๆ ด้วย Remote Controller และตรวจดูผลที่หน้าจอของ QGroundControl ว่าสอดคล้องกัน หรือไม่

3.5.3 ตรวจสอบความถูกต้องของเข็มทิศ โดยการเปรียบเทียบ ทิศทางของหัวเรือ กับ รูปภาพจำลองของยานพาหนะที่ปรากฎในแผนที่ของ QGroundControl ว่ามีความสอดคล้องกันหรือไม่

3.5.4 ตรวจสอบข้อความเตือนเกี่ยวกับ pre-arm safety ต่าง ๆ ซึ่งอาจจะเกิดขึ้นจากความผิดพลาดอื่น ๆ ของ ตัว รับ – ส่ง สัญญานบนเรือ ไร้คนขับฯ ผู้ใช้สามารถหาข้อมูล เพิ่มเติมเกี่ยวกับข้อความเตือนเหล่านี้ได้จาก http://ardupilot.org/copter/docs/prearm\_safety\_check.html

### 3.6 **การวางแผนการเดินเรือแบบอัตโนมัติ**

การวางแผนการเดินเรือแบบอัตโนมัติ ผู้ควบคุมเรือสามารถเริ่มต้น วางแผนการเดินเรือแบบอัตโนมัติได้โดยการคลิกที่ FLIGHT PLAN บริเวณ ด้านบนของ QGroundControl ดังแสดงในรูปที่ 9 สำหรับการวางแผน และ การใช้งานระบบอัตโนมัติและการเริ่มใช้งานในโหมดต่าง ๆ สามารถหาข้อมูล เพิ่มเติมได้จาก

https://docs.qgroundcontrol.com/master/en/index.html

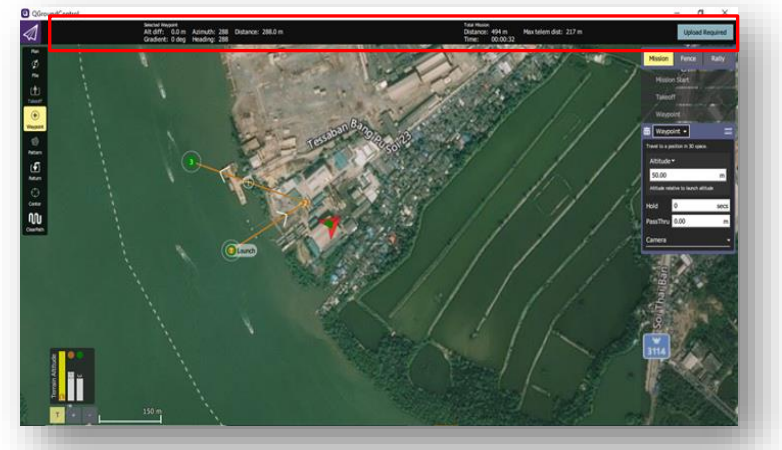

**รูปที่ 9** ตัวเลือก FLIGHT PLAN ใน QGroundControl

### 4. การแก้ไขข้อขัดข้องของระบบสื่อสารควบคุมอัตโนมัติเบื้องต้น

4.1 หลังจาก Integrate ระบบสื่อสารควบคุมอัตโนมัติเป็นที่เรียบร้อย แล้วระบบ GPS ไม่ทำงาน ให้ดำเนินการตรวจสอบเสาอากาศของระบบสื่อสาร ให้ออกห่างจากระบบ GPS เพื่อหลีกเลี่ยงการรบกวนสัญญาณของระบบ GPS

4.2 หากไฟสัญญาณ LED Uplink แสดงสถานะการทำงานของระบบสื่อสารควบคุมอัตโนมัติบริเวณสถานีภาคพื้นไม่ติดให้ตรวจสอบ ดังนี้

- ตรวจสอบแหล่งจ่ายไฟภายในเรือไร้คนขับ และสถานีภาคพื้น

- ตรวจสอบการติดตั้งเสาอากาศของเรือไร้คนขับ และเสาอากาศ
 บริเวณสถานีภาคพื้นว่าการติดตั้งเรียบร้อย มีสิ่งกีดขวางการติดตั้งหรือไม่ การ
 เชื่อมต่อเสาอากาศหลวมหรือไม่

- ตรวจสอบย่านความถี่ของสถานีภาคพื้นว่าสอดคล้องกับความถี่
 ของระบบอัตโนมัติบนเรือไร้คนขับหรือไม่

- ตรวจสอบกำลังส่งสัญญาณความถี่ของสถานีภาคพื้นว่ามีกำลังการ
 ส่งเพียงพอสำหรับการเชื่อมต่อระบบอัตโนมัติบนเรือไร้คนขับหรือไม่

4.3 หากไฟ LED Downlink แสดงสถานะการทำงานของระบบสื่อสารควบคุมอัตโนมัติบนเรือไร้คนขับไม่ติดให้ตรวจสอบ ดังนี้

- ตรวจสอบแหล่งจ่ายไฟภายในเรือไร้คนขับ และสถานีภาคพื้น
 - ตรวจสอบการติดตั้งเสาอากาศของเรือไร้คนขับ และเสาอากาศ
 บริเวณสถานีภาคพื้นว่าติดตั้งเรียบร้อยมีสิ่งกีดขวางการติดตั้งหรือไม่ การ
 เชื่อมต่อเสาอากาศหลวมหรือไม่

- ตรวจสอบว่าย่านความถี่ของสถานีภาคพื้นว่าสอดคล้องกับความถี่
 ของระบบอัตโนมัติบนเรือไร้คนขับหรือไม่

- ตรวจสอบกำลังส่งสัญญาณความถี่ของเรือไร้คนขับว่ามีกำลังการ
 ส่งเพียงพอสำหรับการเชื่อมต่อระบบอัตโนมัติบนเรือไร้คนขับหรือไม่

4.4 หากไฟLED Physical link ของ Ethernet ไม่ติดให้ตรวจสอบ ดังนี้

- ตรวจสอบแหล่งจ่ายไฟภายในเรือไร้คนขับ และสถานีภาคพื้น
 - ตรวจสอบว่าสาย R145 เป็นปกติหรือไม่

4.5 หากไฟ LED ของ Ethernet Data link ไม่ติดให้ทำการตรวจสอบ ดังนี้

- ตรวจสอบสถานะไฟ LED ซึ่งแสดงการเชื่อมต่อ Ethernet เปิดอยู่ หรือไม่ - ตรวจสอบว่ากล้อง สาย HDMI พ็อด และอุปกรณ์อื่น ๆ มีการทำงาน อย่างถูกต้องหรือไม่

 4.6 หลังจากเชื่อมต่อโมดูลระบบสื่อสารควบคุมอัตโนมัติเรียบร้อยแล้ว
 Telemetry (มาตรวัด) ต่าง ๆ ไม่สามารถเชื่อมต่อได้อย่างถูกต้องให้ตรวจสอบ ดังนี้

- ตรวจสอบว่าสถานะของ link ต่าง ๆ เป็นปกติหรือไม่

- ตรวจสอบว่าการเชื่อมต่อ Port ต่าง ๆ ของ Telemetry บนเรือ ไร้คนขับ และสถานีภาคพื้นดินถูกต้องหรือไม่

 - ตรวจสอบว่าการเชื่อมต่อระหว่างอุปกรณ์ควบคุมเรือไร้คนขับกับ
 เรือไร้คนขับเชื่อม และการเชื่อมต่อระหว่างอุปกรณ์ควบคุมภาคพื้นกับสถานี ภาคพื้น เชื่อมต่อถูกต้องหรือไม่ข

4.7 ภายหลังจากเชื่อมต่อระบบสื่อสารควบคุมอัตโนมัติแล้ว Remote Control ไม่สามารถเชื่อมต่อได้อย่างถูกต้อง ให้ตรวจสอบ ดังนี้

- ตรวจสอบว่าสถานะของ link ต่าง ๆ เป็นปกติหรือไม่

- ตรวจสอบการเชื่อมต่อ Port ต่าง ๆ ของ Remote Control บน เรือไร้คนขับ และสถานีภาคพื้นดินถูกต้องหรือไม่

- ตรวจสอบว่าการเชื่อมต่อของ Remote Control ระหว่างอุปกรณ์ ควบคุมเรือไร้คนขับ กับเรือไร้คนขับมีความถูกต้องหรือไม่ และการเชื่อมต่อ ระหว่างอุปกรณ์ภาคพื้นกับตัวควบคุมระยะไกลถูกต้องหรือไม่

4.8 หลังจากเชื่อมต่อระบบสื่อสารควบคุมอัตโนมัติแล้ว วิดีโอไม่สามารถ แสดงผลได้อย่างถูกต้อง ให้ตรวจสอบ ดังนี้

- ตรวจสอบว่าสถานะของ link ต่าง ๆ เป็นปกติหรือไม่

- ตรวจสอบว่าการกำหนดค่าสตรีมวิดีโอ RSTP สำหรับการเล่น RTSP ถูกต้องหรือไม่ 4.9 หลังจากเชื่อมต่อระบบสื่อสารควบคุมอัตโนมัติเรียบร้อยแล้ว หาก ระยะการส่งข้อมูลของระบบสื่อสารควบคุมอัตโนมัติ ไม่สามารถส่งสัญญาณได้ ระยะมางตามที่ระบุไว้ ให้ตรวจสอบ ดังนี้

- ตรวจสอบว่าได้ติดตั้งเสาอากาศ และสายส่งสัญญาณอย่างถูกต้อง
 หรือไม่

 - ตรวจสอบสิ่งกีดขวางการติดตั้งเสาอากาศในเรือไร้คนขับ และ สถานีภาคพื้น

- ตรวจสอบว่าการกำหนดค่า Down link Mode มีความเหมาะสม หรือไม่

- ตรวจสอบย่านความถี่ในการทำงานถูกรบกวนหรือไม่

\_\_\_\_\_

# ผู้จัดทำ

| ชื่อ – นามสกุล  | นาวาเอก ธ                             | รนพงษ์ สุริเย    |  |  |  |
|-----------------|---------------------------------------|------------------|--|--|--|
|                 | Captain T                             | hanapong Suriyea |  |  |  |
| ตำแหน่งปัจจุบัน | ประจำกรมอู่ทหารเรือ                   |                  |  |  |  |
| ที่อยู่         | สำนักงานวิจัยและพัฒนาการทางทหารกองทัพ |                  |  |  |  |
|                 | (สวพ.ทร.)                             |                  |  |  |  |
|                 | เลขที่ 83 เ                           | านนพุทธมณฑลสาย 3 |  |  |  |
|                 | แขวงศาลาธรรมสพน์ เขตทวีวัฒนา          |                  |  |  |  |
|                 | กรุงเทพฯ                              | 10170            |  |  |  |
| โทรศัพท์        | ที่ทำงาน                              | 0 2475 7236      |  |  |  |
|                 | มือถือ                                | 09 8835 4144     |  |  |  |
|                 |                                       | 06 5441 9164     |  |  |  |
| E-Mail          | sthanapong@hotmail.com                |                  |  |  |  |